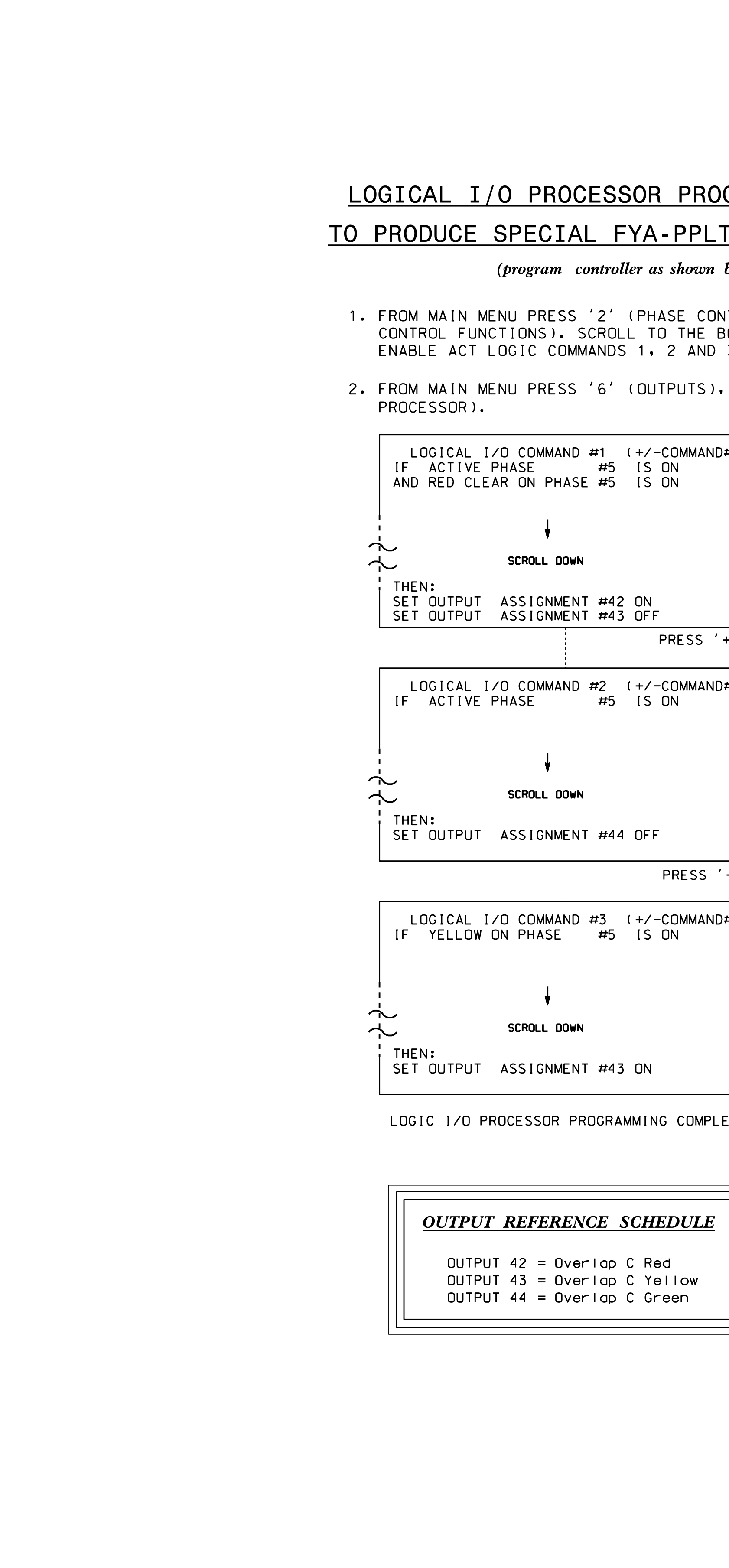

|                                                                                                    |                                                                                                    |                                                                                                    | PROJECT REFERENCE NO. SHEET NO.                                          |  |  |  |
|----------------------------------------------------------------------------------------------------|----------------------------------------------------------------------------------------------------|----------------------------------------------------------------------------------------------------|--------------------------------------------------------------------------|--|--|--|
|                                                                                                    |                                                                                                    | OVERLAP PROGRAMMING DETAIL                                                                                                    | B-3159 Sig. 4.2                                                          |  |  |  |
|                                                                                                    |                                                                                                    | (program controller as shown below)                                                                                                    |                                                                          |  |  |  |
|                                                                                                    |                                                                                                    | FROM MAIN MENU PRESS '8' (OVERLAPS), THEN<br>'1' (VEHICLE OVERLAP SETTINGS).                                                                                                    |                                                                          |  |  |  |
| OGRAMMING DETAIL<br><u>T SIGNAL SEQUENCE</u><br><i>below</i> )<br>NTROL ), THEN '1' (PHASE                |                                                                                                    | PAGE 1: VEHICLE OVERLAP 'A' SETTINGS<br>PHASE: 12345678910111213141516<br>VEH OVL PARENTS: X<br>VEH OVL NOT VEH: VEH OVL NOT PED: VEH OVL NOT PED: VEH OVL GRN EXT: STARTUP COLOR: RED YELLOW GREEN<br>FLASH COLORS: RED YELLOW X GREEN<br>SELECT VEHICLE OVERLAP OPTIONS: (Y/N)<br>FLASH YELLOW IN CONTROLLER FLASH?Y<br>GREEN EXTENSION (0-255 SEC)0                                                                                     | NOTICE GREEN FLASH                                                       |  |  |  |
| BOTTOM OF THE MENU AND<br>3.                                                                              |                                                                                                    | YELLOW CLEAR (0=PARENT,3-25.5 SEC)0.0<br>RED CLEAR (0=PARENT,0.1-25.5 SEC)0.0<br>OUTPUT AS PHASE # (0=NONE, 1-16)0                                                                                                    |                                                                          |  |  |  |
| • THEN '3' (LOGICAL I/O                                                                                   |                                                                                                    | PRESS '+' TWICE                                                                                                    |                                                                          |  |  |  |
| <pre>)#) NOTE: LOGIC FOR PHASE 5 RED CLEAR WHEN TRANSITIONING FROM PHASE 5 TO PHASE 6 (HEAD 51). +'</pre> |                                                                                                    | PAGE 1: VEHICLE OVERLAP 'C' SETTINGS<br>PHASE: [12345678910111213141516<br>VEH OVL PARENTS: XX<br>VEH OVL NOT VEH: XX<br>VEH OVL NOT VEH: VEH OVL NOT PED: VEH OVL GRN EXT: STARTUP COLOR: RED YELLOW GREEN<br>FLASH COLORS: RED YELLOW X GREEN<br>SELECT VEHICLE OVERLAP OPTIONS: (Y/N)<br>FLASH YELLOW IN CONTROLLER FLASH?Y<br>GREEN EXTENSION (0-255 SEC)0<br>YELLOW CLEAR (0=PARENT.3-25.5 SEC)0<br>OUTPUT AS PHASE # (0=NONE, 1-16)0 | NOTICE GREEN FLASH                                                       |  |  |  |
| )#) NOTE: LOGIC FOR SWITCHING FLASHING YELLOW ARROW "OFF" DURING PHASE 5 (HEAD 51).                       |                                                                                                    | OVERLAP PROGRAMMING COMPLETE                                                                                                    |                                                                          |  |  |  |
|                                                                                                    | PED 3 PROGRAMMING DETAIL                                                                                                    |                                                                                                    |                                                                          |  |  |  |
|                                                                                                    | $\frac{\Gamma \Box J S \Gamma \Gamma O O A A WWING D L TAIL}{(program controller as shown below)}$                                     |                                                                                                    |                                                                          |  |  |  |
| · + ·                                                                                                    |                                                                                                    | (program controller de choent couch)                                                                                                    |                                                                          |  |  |  |
| D#)                                                                                                    |                                                                                                    | CHANGING OUTPUT ASSIGNMENTS                                                                                                    |                                                                          |  |  |  |
| NOTE: LOGIC FOR<br>Yellow                                                                                 | 1. FROM MAIN                                                                                                    | 1. FROM MAIN MENU SELECT '6' (OUTPUTS), THEN '1' (OUTPUT ASSIGNMENTS)                                                                                                    |                                                                          |  |  |  |
| CLEARANCE<br>FROM PHASE 5                                                                                 | 2. ENTER 17 (PHASE 8 DW) FOR OUTPUT ASSIGNMENT #.                                                                                      |                                                                                                    |                                                                          |  |  |  |
| (HEAD 51).                                                                                                | 3. SCROLL DOWN TO 'PEDESTRIAN PHASE' AND ENTER 'Y' <mark>Regardless of default programmingi</mark>                                     |                                                                                                    |                                                                          |  |  |  |
|                                                                                                    | 4. ENTER '3'                                                                                                    | FOR 'SELECT PEDESTRIAN PHASE'. NO CHANGE NEEDED FO                                                                                                    | DR 'SELECT COLOR'                                                        |  |  |  |
|                                                                                                    | 5. BACKUP TO 'OUTPUT ASSIGNMENTS AND SETTINGS MENU:' BY PRESSING THE 'ESC'<br>BUTTON ON KEYBOARD.                                      |                                                                                                    |                                                                          |  |  |  |
| ETE                                                                                                    | 6. SELECT '1'                                                                                                    | (OUTPUT ASSIGNMENTS)                                                                                                    |                                                                          |  |  |  |
|                                                                                                    | 7. ENTER 18 (PHASE 8 W) FOR OUTPUT ASSIGNMENT #.                                                                                       |                                                                                                    |                                                                          |  |  |  |
|                                                                                                    | 8. REPEAT STE                                                                                                    | EPS # 3 AND # 4.                                                                                                    |                                                                          |  |  |  |
|                                                                                                    | CHANGING INPUT ASSIGNMENTS<br>1. FROM MAIN MENU SELECT '7' (DETECTORS), THEN '2' (PEDESTRIAN DETECTOR                                  |                                                                                                    |                                                                          |  |  |  |
|                                                                                                    |                                                                                                    |                                                                                                    |                                                                          |  |  |  |
|                                                                                                    | ASSIGNMENTS)                                                                                                    |                                                                                                    |                                                                          |  |  |  |
|                                                                                                    | 2. CYCLE TO PED DETECTOR #8 BY REPEATEDLY DEPRESSING '+' KEY<br>3. MODIEY PHASE ASSIGNED TO PED DETECTOR # 8. EROM PHASE 8 TO PHASE 3. |                                                                                                    |                                                                          |  |  |  |
| 3. MODIFY PHASE ASSIGNED TO PED DETECTOR # 8 FROM PHASE 8 TO PHASE 3                                      |                                                                                                    |                                                                                                    |                                                                          |  |  |  |
|                                                                                                    | PROGRAMMING COMPLETE                                                                                                    |                                                                                                    |                                                                          |  |  |  |
|                                                                                                    |                                                                                                    |                                                                                                    |                                                                          |  |  |  |
|                                                                                                    | Electrical Detail - Sheet 2 of 2                                                                                                    |                                                                                                    |                                                                          |  |  |  |
|                                                                                                    |                                                                                                    | ELECTRICAL AND PROGRAMMING<br>DETAILS FOR: NC 8 (Winston Rd.                                                                                                    | /W. Sixth St.) SEAL                                                      |  |  |  |
|                                                                                                    | THIS ELECTRICAL DETAIL IS FOR<br>THE SIGNAL DESIGN: 09-0734<br>DESIGNED: May 2015<br>SEALED: 6/30/2015<br>REVISED: N/A                 | Prepared in the Offices of:                                                                                                    | /US 29 NB-<br>B Ramps<br>unty Lexington<br>EWED BY: T. Joyce<br>EWED BY: |  |  |  |
|                                                                                                    |                                                                                                    | Finite OF TRAMESOCION REVISIONS                                                                                                    | INIT. DATE DocuSigned by:<br>Jeorge C. Brown 7/1/2015                    |  |  |  |
|                                                                                                    |                                                                                                    | 750 N.Greenfield Pkwy, Garner, NC 27529                                                                                                    | F12601ED0BEB434 DATE                                                     |  |  |  |

| rectrical Detail -                           | Sheel 2 01 2                                           |              |                            |                                            |
|----------------------------------------------|--------------------------------------------------------|--------------|----------------------------|--------------------------------------------|
| CTRICAL AND PROGRAMMING<br>DETAILS FOR:      | NC 8 (Winston R                                        | d./W. Siz    | xth St.)                   | SEAL                                       |
| Prepared in the Offices of:<br>Woblility and | at<br>I-85 Business/US 29 NB-<br>US 64 70 FR Ramps     |              |                            | ROFESSION T                                |
| Tronsoor                                     | US 04-70<br>Division 9 Davidso<br>PLAN DATE: June 2015 | reviewed by: | ⊃<br>Lexington<br>T. Jovce | SEAL<br>022013                             |
|                                              | PREPARED BY: C. Strickland                             | REVIEWED BY: |                            | CE C BRIT                                  |
| Tais OF TRADE Sect                           | REVISIONS                                              |              | INIT. DATE                 | Docusigned by:<br>George C. Brown 7/1/2015 |
| N.Greenfield Pkwy,Garner,NC 27529            |                                                        |              |                            | F12601ED0BEB434 DATE                       |
|                                              |                                                        |              |                            | SIG. INVENTORY NO. 09-0734                 |